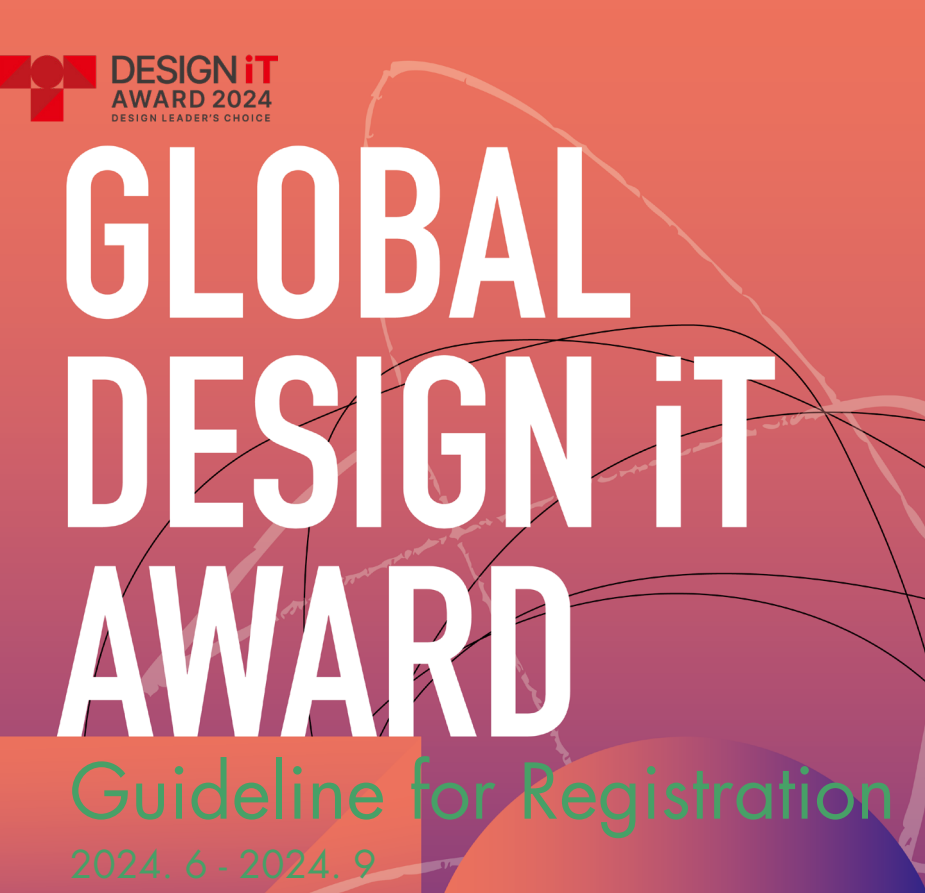

DESIGN LEADER'S CHOICE

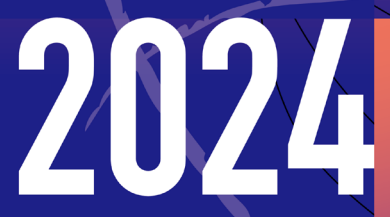

Receipt June 2024 - September 2024

Award Ceremony 6 December 2024

**Organizer** Korean Federation of Design Industry Associations

## Categories

Visual Communication Design Advertisement Promotion Book Editorial Brand Identity Typography Package Design Service Design

Medical Care / Welfare Safety Cultural Tourism / Community Digital Service Convergence On Site Service

## Product Design

Transportation & Mobility Digital Device Industrial Equipment Appliance Medical & Health Device Stationery Household Outdoor & Leisure Product Beauty & Fashion Items Souvenir & Tourism Others

### **Environment Design**

Cityscape Spatial Branding Universal Facilities Interior Exhibition Planning Way Finding & Signage Research & Public Environment Planning

## AI & New Media

Web & Application Animation & Motion graphic Film and Video Infographic & Data Visualization AI Collaboration Contents AR and VR Digital Art

**ESG Design** Sustainable Biodiversity Conservation

Environmental

Korean Federation of Kociic

# **GLOBAL DESIGN iT AWARD 2024 Registration Information**

For all participants, we request to follow the guidelines in this document for all submissions.

| File Format          | PDF                                                                                                    |                                                                                                    |
|----------------------|----------------------------------------------------------------------------------------------------|----------------------------------------------------------------------------------------------------|
| Language             | English                                                                                                    |                                                                                                    |
| File Size            | Maximum 10MB                                                                                                    | AWARD                                                                                                    |
| Screen<br>Resolution | 2,560 X 1,440 ppi                                                                                                    |                                                                                                    |
| PDF                  | Create a PDF file containing visual<br>presentations of imagery, sketches, ideations<br>or layouts along with some descriptive texts.<br>Images: 5-7 key images of the project<br>(You can adjust the number of<br>images within a range that does<br>not exceed the file size.)<br>Description: Brief summary of the project | <section-header>A begin and a series of the series of the s</section-header> |
| VIDEO                | (maximum 250 words)<br>When submitting a video, please submit                                                                                                    | Constraints of the second beam of the second beam of the second bea                                    |
|                      | such as a webpage, App store, Google Play<br>Store, Youtube, Vimeo, or else that can be<br>accessed from all over the world.                                                                                                    |                                                                                                    |
|                      | The URL/QR and its content must be active<br>during the whole judge period, until October<br>2024. Please include a password for the<br>access, which needs to be entered in the<br>registration.                                                                                                    |                                                                                                    |
| Recommend            | Environment Design: Drawing submission is requir<br>1. Overall layout and scale to<br>the surrounding environmed<br>2. The basic plan, elevation, s<br>that can express design int<br>3. Completed space and envir                                                                                                    | ed and includes the following images.<br>understand the relationship and context with<br>nt<br>section, and other drawing images<br>tent<br>ironment images                                                                                                    |
|                      | AI & New Media Design: Recommendation of subn<br>work is being implemen                                                                                                    | nitting video materials in which the finished<br>Ited.                                                                                                    |
|                      | Service Design: Rather than focusing on the result                                                                                                    | t, organize the material so that the process                                                                                                    |

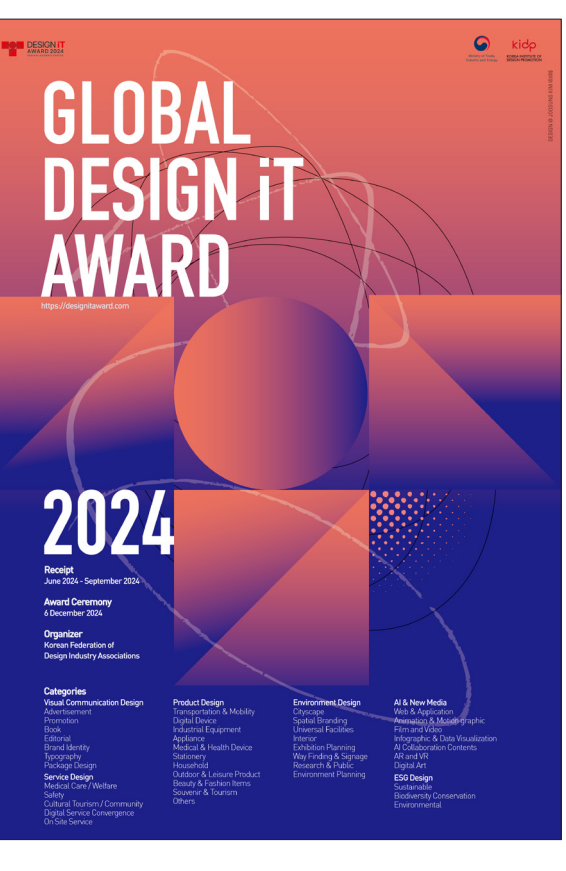

| 3. Comp                 | pleted space and environment images                                   |                         |
|-------------------------|-----------------------------------------------------------------------|-------------------------|
| edia Design: Reco<br>wo | ommendation of submitting video material<br>ork is being implemented. | s in which the finished |

material so that the process can be clearly displayed in each of the four stages of the service design process, Discover/Define/Develop/Deliver.

Step 1. Sign Up

| SIGN UP                                                |                    | After filling out all the details, b<br>sure to check [I'm not a robot]. |
|--------------------------------------------------------|--------------------|--------------------------------------------------------------------------|
| « Please complete all fields below and click register. |                    |                                                                          |
|                                                        | User ID -          |                                                                          |
|                                                        |                    |                                                                          |
|                                                        | First Name         |                                                                          |
|                                                        |                    |                                                                          |
|                                                        | Last Name          |                                                                          |
|                                                        |                    |                                                                          |
|                                                        | Country            |                                                                          |
|                                                        | Choose a Country 🗸 |                                                                          |
|                                                        | E-mail Address     |                                                                          |
|                                                        |                    |                                                                          |
|                                                        | Password -         |                                                                          |
|                                                        |                    |                                                                          |
|                                                        | Confirm Password - |                                                                          |
|                                                        | Confirm Password   |                                                                          |
|                                                        |                    |                                                                          |
|                                                        | I'm not a robot    |                                                                          |
|                                                        | Register Login     |                                                                          |

## Step 2. Registration

|                                                                                          |                         | INTERVIEW                                    | PARTNERS<br>FAQ<br>PRESS<br>NOTICE | COUNT<br>COCOUNT<br>COUNT<br>CODE | Click the [REGISTRATION]<br>button on either of the two blue<br>arrows to start your registration. |
|------------------------------------------------------------------------------------------|-------------------------|----------------------------------------------|------------------------------------|-----------------------------------|----------------------------------------------------------------------------------------------------|
|                                                                                          | ABOUT                   | HOW TO ENTER CATEGORIES WINNERS              | SPONSORS                           | CONTACT US                        |                                                                                                    |
| <b>GN iT</b> -                                                                           | AWA                     | RD                                           |                                    |                                   |                                                                                                    |
| most respected global desi<br>ners, environmental design<br>invited to submit their work | gn awards.<br>ers,<br>¢ |                                              |                                    | REGISTRATION                      | -                                                                                                  |
| September<br>Examination 1st                                                             |                         | <b>6 December</b><br>Awards Ceremony in Seou |                                    |                                   |                                                                                                    |

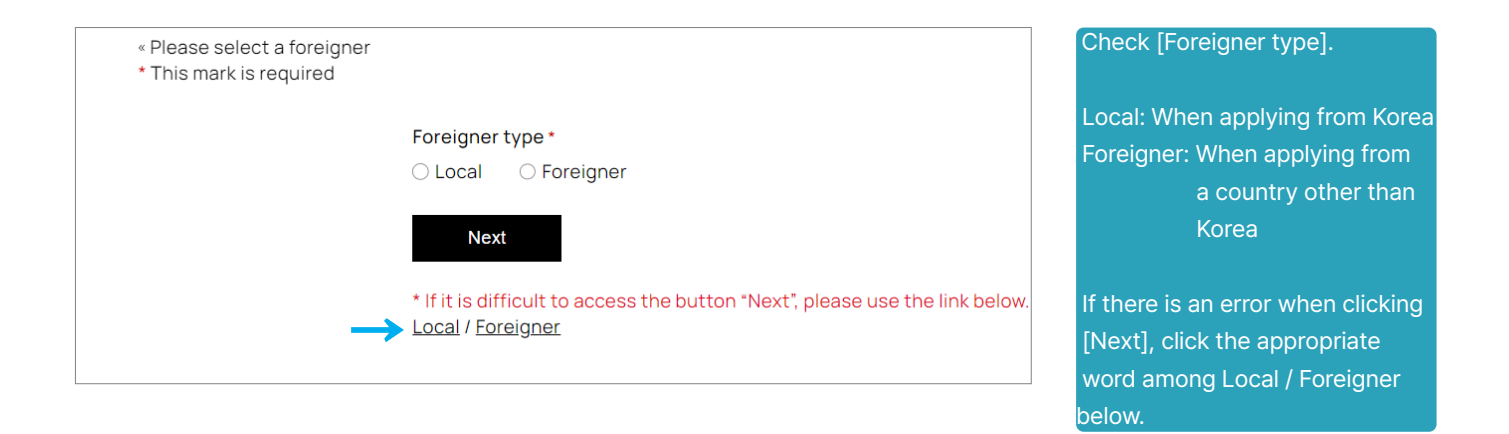

## Step 3. Recipient Information

# REGISTRATION

Please select an entry category below and proceed.
 Please fill up all information in English only.
 This mark is required

Entry type \*

O Company / Design Studio / Institution O Individual Designer

Check [Entry type]

# REGISTRATION

« Please select an entry category below and proceed.

\* This mark is required

#### Entry type \*

Company / Design Studio / Institution
 O Individual Designer

Company name \*

Address \*

Phone number \*

Contact phone number \*

Home page

Contact e-mail \*

Fill out all details in English. [\*] This mark is required.

Please enter the contact information of the person in charge on [Contact Phone Number].

## Step 4. Project Information

Step 5. Payment

| Catego          | ies*                  |               |               |                  |           |
|-----------------|-----------------------|---------------|---------------|------------------|-----------|
| O Produ         | ct 🛛 🔿 Visual Com     | munication    | ○ Environment | ○ Al & New Media | O Service |
| ⊖ ESG           |                       |               |               |                  |           |
| Art Dire        | ctor *                |               |               |                  |           |
|                 |                       |               |               |                  |           |
| Particip        | ating Designer        |               |               |                  |           |
|                 |                       |               |               |                  |           |
| Client p        | resence *             |               |               |                  |           |
| $\bigcirc$ have | a client 🛛 🔿 no clie  | nts           |               |                  |           |
| Project         | production date or y  | ear of produc | tion *        |                  |           |
|                 |                       |               |               |                  |           |
|                 |                       |               |               |                  |           |
|                 |                       |               |               |                  |           |
| Drojoot         | description (within 6 | EO oborocto   | (c) *         |                  |           |
| Project         | description (within e | 50 character  | (S) -         |                  |           |

Project production date or year of production: Write the production date, completion date, release date.

Project description: The project description is intended to help the judges understand the work, please write so that the judges can clearly understand the design intent, such as the strengths, characteristics, and differences of the work.

File upload (Maximum 10MB)

Video URL (When video is submitted)

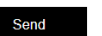

Video URL: If you are submitting a video, please provide a link. Enter your link address and password for access in the video URL input field.

File Uplaod: Please create a PDF with artwork and project images and a brief description and upload the file.

File upload and click the [Send].

| i his mark is required |                                                                                  | Click the [Check Out]. |
|------------------------|----------------------------------------------------------------------------------|------------------------|
|                        | * Thank you for applying for the award.<br>Please make payment in the next step. |                        |
|                        | Check Out                                                                        |                        |
|                        |                                                                                  |                        |

## PAYMENT

| « Please enter your information once more for payment. |                                                                                                    |
|--------------------------------------------------------|----------------------------------------------------------------------------------------------------|
| Billing details                                        | Your order                                                                                                    |
| First name * Design iT Award                           | Registration Fee - Personal \$50                                                                                                    |
| Last name *                                            | Credit Card (Amex)                                                                                                    |
| KODIA                                                  | <ul> <li>Credit Card(Visa, Master, JCB)</li> </ul>                                                                                                    |
| Email address *                                        | ◯ UnionPay                                                                                                    |
| itaward@hanmail.net                                    | ——————————————————————————————————————                                                                                                    |
|                                                        | Personal Data is used to process orders, support user experience throughout this website and fulfill other purposes described in ou<br>Privacy Policy.<br>privacy policy. |
|                                                        | I have read and agree to the website terms and conditions *                                                                                                    |
|                                                        | Place Order                                                                                                    |

Confirm your order and amount, select a payment method, and agree to the website terms and conditions. And click the [Place Order].

When the payment window is created, proceed with the payment.

## Notes

| DESIGN IT<br>AWARD 2024<br>DESIGN LEADER'S CHOICE                                   |                        |
|-------------------------------------------------------------------------------------|------------------------|
| Confirmation of Receipt                                                             |                        |
| Registration for the Global Design iT Award 20<br>Thank you for your participation! | 22 has been completed. |
|                                                                                     |                        |

- If you do not complete the payment or cancel the application form, it will not be saved temporarily and you will have to fill it out from the beginning.
- \_ Please write carefully, as modifications, cancellations, and refunds are not possible after payment.
- \_ After submission, a confirmation email is sent to the registered email address as shown in the image on the left.
- \_ There is no limit to the number of entries.

Contact Homepage SNS +82 2 3445 5199 / itaward@hanmail.net www.designitaward.com @designitaward (Instagram / Facebook)

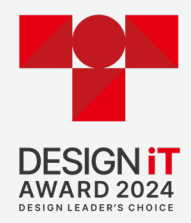

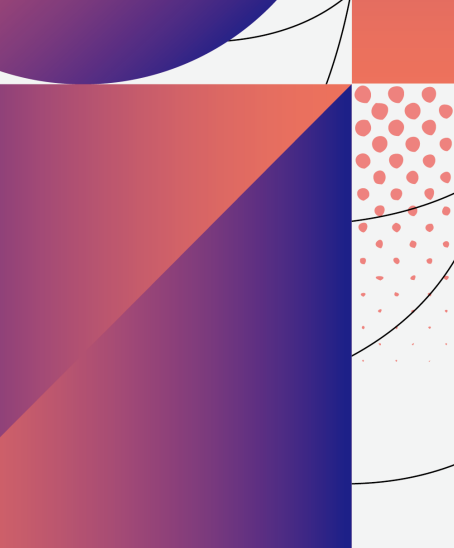

**글로벌 디자인 '잇' 어워드 사무국** 06125 서울특별시 강남구 봉은사로 18길 4 영우빌딩 6층

Global Design iT Award Secretariat Korean Federation of Design Industry Associations 6th Floor, 4, Bongeunsa-ro 18-gil, Gangnam-gu, Seoul, 06125, Korea

T : + 82 2 3445 5199 F : + 82 2 3445 2314 Email : itaward@hanmail.net

www.designitaward.com

#### Kocici Korean Federation of Design Industry Associations

**사단법인 한국디자인산업연합회** 06125 서울특별시 강남구 봉은사로 18길 4 영우빌딩 6층

Korean Federation of Design Industry Associations 6th Floor, 4, Bongeunsa-ro 18-gil, Gangnam-gu, Seoul, 06125, Korea

T : +82 2 3445 2313 F : +82 2 3445 2314

www.ko-dia.org

# DESIGN @ JOOSUNG KIM @)@\$

KODIA 공식홈페이지 : www.ko-dia.org 디자이너경력관리센터 : https://designcareer.kodfa.org/ 디자인대가기준종합정보시스템 : https://www.dsninfo.or.kr/ 디자인기업피해지원센터 : http://www.designsos.co.kr/ 글로벌디자인잇어워드 : https://designitaward.com/

블로그 : https://blog.naver.com/kodfa940409 인스타그램 : kodia\_since\_1994 페이스북 : https://www.facebook.com/번국디자인난업합티-1059688907873633/ 유튜브 : https://www.youtube.com/channel/UcngNiv2fhb/vY3BBn7wM9VQ

www.designitaward.com

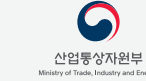

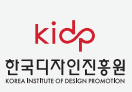